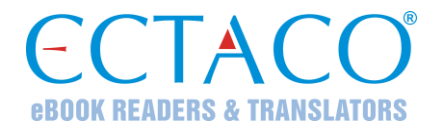

# ECTACO® jetBook® – Lite

Портативное устройство для чтения электронных книг

РУКОВОДСТВО ПО ЭКСПЛУАТАЦИИ

<sup>&</sup>lt;sup>1</sup> Другие руководства по эксплуатации опубликованы на сайте: www.ectaco.com/support/manuals

ЕСТАСО, Inc. не несет ответственности за любой ущерб, возникший вследствие неправильного использования данного руководства.

ECTACO, Inc. не несет ответственности по рекламациям третьей стороны, а также за любой ущерб, возникший в процессе эксплуатации устройства.

ЕСТАСО, Inc. не несет ответственности за любой ущерб от потери или повреждения данных вследствие неправильного функционирования, ремонта, замены батареек. Всегда храните резервную копию важных данных на других носителях.

Производитель оставляет за собой право внесения изменений в данное руководство.

Никакая часть данного руководства не может быть скопирована или воспроизведена электронным, механическим или иным способом без согласия ECTACO, Inc.

jetBook® является зарегистрированной торговой маркой компании ЕСТАСО, Inc., США, Нью-Йорк. © 1990–2010 ЕСТАСО, Inc., США, Нью-Йорк.

Все права защищены.

Названия прочих организаций и изделий являются товарными знаками соответствующих владельцев.

### Информация о соответствии стандартам FCC

Данное устройство отвечает требованиям Части 15 Правил FCC. Его применение ограничено следующими двумя условиями: (1) данное устройство не должно создавать вредных помех, и (2) это устройство должно выдерживать любые принимаемые им помехи, включая помехи, которые могут привести к неправильной работе.

Внимание: Введение изменений и модификаций, на которые не получено явное разрешение изготовителя, отвечающего за соответствие устройства техническим условиям, лишает пользователя права применять устройство.

При испытании данного устройства было установлено, что оно соответствует ограничениям для цифровых устройств класса В и отвечает требованиям Части 15 Правил FCC. Эти ограничения предназначены для обеспечения необходимой защиты от вредных помех при применении устройства в жилых районах. Данное устройство генерирует, использует и может излучать радиочастотную мощность, и при его установке и использовании с нарушением требований инструкции оно может создавать вредные помехи для радиосвязи.

Однако нельзя гарантировать, что не возникнет помех в каждом конкретном случае, и если данное устройство будет создавать вредные помехи для радиоприема и телевизионного приема, наличие которых можно определить, включая и выключая устройство, то пользователю следует принять меры для устранения этих помех одним из приведенных ниже способов.

- Изменить местоположение или направление приемной антенны.
- Увеличить расстояние между устройством и приемником.
- Присоединить устройство к другой розетке, в которую не включен приемник.
- Обратиться за помощью к дилеру или опытному телевизионному или радиотехнику.

## СОДЕРЖАНИЕ

| ВВЕДЕНИЕ                                | 4 |
|-----------------------------------------|---|
| ОБЩИЙ ВИД                               | 5 |
| ИСТОЧНИКИ ПИТАНИЯ                       | 5 |
| Порядок замены батареек                 | 5 |
| Включение / Выключение                  | 6 |
| Инициализация                           | 6 |
| УСТАНОВКА SD-КАРТЫ                      | 6 |
| ГЛАВНОЕ МЕНЮ                            | 6 |
| ЧТЕНИЕ КНИГ                             | 6 |
| Чтение книг                             | 6 |
| Выбор языка для книг                    | 7 |
| Выбор словаря и перевод незнакомых слов | 7 |
| ЗАГРУЗКА КНИГ И КАРТИНОК                | 8 |
| ПРОСМОТР КАРТИНОК                       | 8 |
| ВВОД БУКВ И ЦИФР                        | 9 |
| Система ввода текста Т9                 | 9 |
| НАСТРОЙКИ                               | 9 |
| Пользовательские настройки              | 9 |
| Системные настройки 1                   | 0 |
| Менеджер файлов1                        | 0 |
| Менеджер файлов SD 1                    | 0 |

## ВВЕДЕНИЕ

Поздравляем Вас с приобретением ECTACO<sup>®</sup> jetBook<sup>®</sup> – Lite Reader! Это устройство воплощает многолетний опыт лингвистов, инженеров и программистов компании "Эктако". ECTACO<sup>®</sup> jetBook<sup>®</sup> – Lite Reader – это Ваша портативная библиотека, в которой Вы можете хранить электронные книги, а также графические файлы.

Характеристики и возможности ECTACO® jetBook® - Lite:

• Браузер электронных книг с возможностью создания каталога

 Просмотр электронных книг на русском, английском, испанском, польском, немецком и других языках

✤ Поддерживает форматы: FictionBook (.fb2), обычный текст (.txt), Mobipocket (.mobi), PRC, PDB, EPUB, RTF, HTML, PDF, GIF, JPG, PNG и BMP

- Возможность устанавливать закладки и использовать функцию автоматического пролистывания
- Возможность менять тип и размер шрифта
- Поддержка книжной и альбомной ориентаций дисплея

Встроенные словари: англо-русский, русско-английский, англо-испанский, испанско-английский, англо-польский, польско-английский, англо-немецкий, немецко-английский, а также толковый словарь английского языка

- Встроенная программа для просмотра изображений
- 100 МБ встроенной памяти
- SD-слот для карт с интерфейсом SD и SDHC, что позволяет хранить тысячи электронных книг
- Легкий и компактный корпус
- Поскольку производитель стремится к усовершенствованию дизайна и улучшению потребительских качеств ECTACO<sup>®</sup> jetBook<sup>®</sup> – Lite, возможны незначительные отличия купленного Вами устройства от его описания в данном руководстве.

## ОБЩИЙ ВИД

Ниже приведен общий вид ECTACO® jetBook® – Lite.

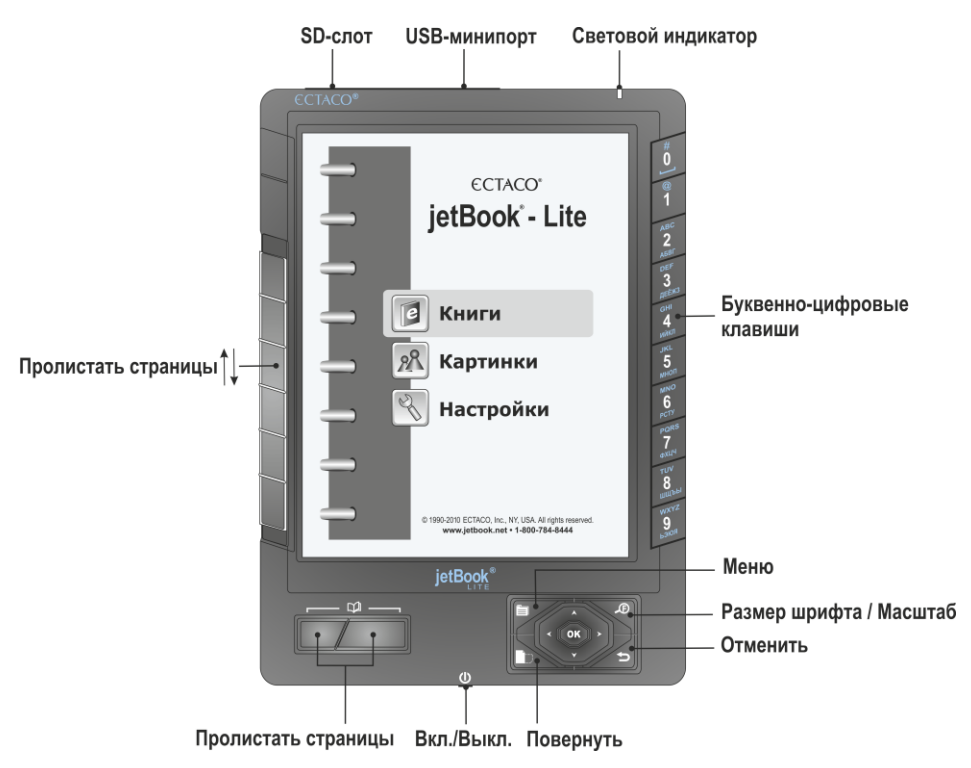

## ИСТОЧНИКИ ПИТАНИЯ

Устройство работает от четырех батареек типа АА. Когда батарейки разряжены, индикатор заряда аккумулятора отображается так:

### Порядок замены батареек

- Убедитесь, что питание устройства выключено. Нажмите кнопку Вкл./Выкл., чтобы выключить устройство.
- Сдвиньте крышку отделения для батареек.
- Выньте использованные батарейки и замените их новыми. Убедитесь, что батарейки установлены в соответствии с полярностью, обозначенной значками (+ -). Не используйте одновременно старые и новые батарейки.
- Закройте отделение для батареек, задвинув крышку.

### Включение / Выключение

- Когда устройство выключено, нажмите кнопку Вкл./Выкл., чтобы включить его.
- После перезагрузки системы нажмите и удерживайте кнопку Вкл./Выкл. нажатой в течение трех секунд. Для перехода устройства в рабочее состояние может потребоваться около одной минуты.
- Чтобы выключить устройство, нажмите кнопку Вкл./Выкл.

### Инициализация

В случае ошибки, а также для восстановления настроек, используемых по умолчанию, следует перезагрузить систему. Кнопка *Reset* (Сброс) расположена на задней панели устройства. Доступ к ней осуществляется с помощью любого тонкого длинного предмета, например, скрепки. Ни в коем случае не пользуйтесь для этого иголкой или булавкой, это может повредить устройство.

• После нажатия кнопки *Reset* нажмите и удерживайте кнопку *Вкл./Выкл.* нажатой в течение трех секунд, чтобы включить устройство.

## УСТАНОВКА SD-КАРТЫ

ECTACO<sup>®</sup> jetBook<sup>®</sup> – Lite поддерживает карты памяти с интерфейсом SD и SDHC, что позволяет хранить тысячи электронных книг.

- Откройте SD-слот устройства.
- Если карта не установлена, вставьте ее в слот. Правильное положение SD-карты в слоте: контакты – в направлении отделения для батареек, наклейка – в направлении экрана устройства. Далее аккуратно нажмите на карту до ее фиксации (защелкивания) в слоте.
- Чтобы извлечь карту, аккуратно нажмите на нее.

## ГЛАВНОЕ МЕНЮ

Чтобы попасть в Главное меню, включите устройство и/или нажмите и удерживайте клавишу нажатой в течение трех секунд. Главное меню состоит из следующих разделов: Книги, Картинки и Настройки.

## ЧТЕНИЕ КНИГ

ECTACO<sup>®</sup> jetBook<sup>®</sup> – Lite поставляется с готовым набором электронных книг. Также предусмотрена загрузка в устройство дополнительных электронных книг из различных источников. Устройство поддерживает чтение электронных книг формата ".txt" (текст), ".fb2" (FictionBook), Mobipocket (.mobi), PRC, PDB, EPUB, RTF, HTML и PDF. Для оптимальной работы рекомендуется использовать книги формата ".txt" (текст). В устройстве реализована поддержка файлов, защищенных с помощью системы управления цифровыми правами (DRM).

### Чтение книг

- В *Главном меню* выберите раздел *Книги*, используя клавиши **У**, **А**, и нажмите *OK*. Откроется список имеющихся папок и/или книг.

#### ECTACO® jetBook® - Lite

- Просматривайте список, пользуясь клавишами 🗡, 🔺 или 🕮
- Чтобы отобразить меню Опции, нажмите клавишу . На экране появится список пунктов: Перейти к, Последние документы, Очистить список, по Названию или по Автору, Удалить выбранную книгу.
- Чтобы открыть папку или книгу, нажмите соответствующую цифровую клавишу на клавиатуре, которая находится справа на корпусе устройства, либо выберите нужный пункт, используя

клавиши **У**, **А**, и нажмите *OK*. В случае ошибки нажмите **Э**для возврата.

В режиме просмотра используйте:

- 🛱, чтобы пролистывать страницы вверх или вниз;
- 🔳 , чтобы переключаться между книжным и альбомным расположением страницы;
- П, чтобы отобразить меню Функция, которое содержит следующие пункты: Словарь, Список закладок, Добавить в закладки, Найти, Перейти к, Настройки – доступ к ним также осуществляется по нажатию клавиши с цифрой, соответствующей номеру пункта;
- Ф, чтобы изменить Размер шрифта.
- ✓ Подменю Настройки содержит следующие пункты: Размер шрифта, Листать автоматически, Повернуть, Выравнивание, Кодировка, Словари.

### Выбор языка для книг

- Откройте выбранную книгу.
- Находясь в режиме просмотра, нажмите клавишу 🗐. На экране отобразится меню Функция.
- В меню Функция выберите Настройки / Кодировка.
- Выберите Кириллица (1251) (русский язык), Восточноевропейская (1250) (польский и другие языки Центральной Европы), Западноевропейская (1252) (английский, испанский, немецкий и другие языки Западной Европы), Турецкая (1254), Иврит (1255), Арабская (1256), Балтийская (1257), UTF-8 или Автоопределение.

## Выбор словаря и перевод незнакомых слов<sup>2</sup>

Встроенные англо-русский, русско-английский, англо-испанский, испанско-английский, англопольский, польско-английский, англо-немецкий, немецко-английский словари, а также толковый словарь английского языка дают возможность быстро узнать значение незнакомого слова.

- Откройте выбранную книгу.
- Находясь в режиме просмотра книги, нажмите клавишу с цифрой 6.
  - Вы также можете нажать клавишу 🛅 и в появившемся меню выбрать пункт Настройки.
- Выберите пункт Словари. Будет отображен список словарей.
- Выберите словарь для перевода слов в книгах: Английский словарь, Англо-русский словарь, Англо-польский словарь, Англо-испанский словарь, Англо-немецкий словарь, Русскоанглийский словарь, Польско-английский словарь, Испанско-английский словарь, Немецкоанглийский словарь.

<sup>&</sup>lt;sup>2</sup> Новые сведения о поддерживаемых форматах смотрите на нашем сайте www.jetbook.net.

- Находясь в режиме просмотра книги, нажмите клавишу с цифрой 1.
  - Вы также можете нажать клавишу . На экране отобразится меню Функция.
  - Выберите пункт Словарь. Меню исчезнет.
- С помощью клавиш 🗡, 🙏, 🔨 выделите слово, которое Вы хотите перевести.
- Нажмите ОК. Вы увидите окно перевода.
- Для переключения между соседними словарными статьями используйте клавиши 🗡, 🔺.
- Для переключения между словарями используйте клавиши <, >.
- Чтобы ввести другое слово в окне Найти слово(а), нажмите ОК.

## ЗАГРУЗКА КНИГ И КАРТИНОК

ECTACO<sup>®</sup> jetBook<sup>®</sup> – Lite может работать как запоминающее устройство для USB, что позволяет Вам загружать в него электронные книги, а также картинки.

- Включите устройство и компьютер.
- Откройте USB-минипорт устройства и соедините ECTACO<sup>®</sup> jetBook<sup>®</sup> Lite с ПК специальным кабелем.

Появится всплывающее окно *Съемный диск*. В окне *Мой компьютер* Вы увидите значок съемного диска (если SD-карта не вставлена в устройство) либо значки двух съемных дисков (если SD-карта вставлена в устройство).

- В окне Мой компьютер сделайте двойной щелчок по значку съемного диска. При просмотре содержимого внутренней памяти устройства Вы увидите следующие папки: Books (книги) и Pictures (картинки). Не удаляйте и не переименовывайте эти папки!
- Скопируйте файлы в соответствующие папки. Например, книги в папку Books.
- ✓ Данное ограничение не распространяется на файлы, хранимые на SD-карте.
- Чтобы отключить ECTACO<sup>®</sup> jetBook<sup>®</sup> Lite от компьютера, щелкните по значку *Безопасное* извлечение устройства в правой нижней части экрана, а затем в появившемся меню выберите пункт *Безопасное* извлечение запоминающего устройства USB.
- Откройте нужный раздел Главного меню Книги или Картинки. Вы увидите файлы, скопированные Вами в устройство, а также предустановленные файлы.

## ПРОСМОТР КАРТИНОК

ECTACO<sup>®</sup> jetBook<sup>®</sup> – Lite может хранить и отображать картинки, записанные в форматах JPG, GIF, PNG, а также BMP.

- В Главном меню выберите раздел Картинки. На экране отобразится окно Картинки.
- С помощью клавиш Y, A выберите нужный файл и нажмите OK. Картинка отобразится на экране.

Используйте:

- 🖾, чтобы пролистывать страницы вверх или вниз;
- 💼, чтобы переключаться между книжным и альбомным расположением страницы;

- Повернуть, чтобы отобразить меню Функции, которое содержит следующие пункты: Повернуть, Увеличить, Уменьшить, На весь экран, Исходный размер, Листать автоматически;
- 🔎, чтобы изменить масштаб изображения на экране.
- ✓ Масштаб изображения можно также изменить, нажимая буквенно-цифровые клавиши.

## ВВОД БУКВ И ЦИФР

При вводе текста, пожалуйста, используйте следующую информацию.

 Используйте клавиши пролистывания страниц для переключения между режимами ввода: английский (*Eng*), русский (*Rus*), польский (*Pol*), испанский (*Spa*), немецкий (*Ger*), английский Т9 (*T9 Eng*), русский Т9 (*T9 Rus*), польский Т9 (*T9 Pol*), испанский Т9 (*T9 Spa*), немецкий Т9 (*T9 Ger*), а также ввод цифр (*123*).

### Система ввода текста Т9

При наборе текста система Т9 определяет с помощью встроенных словарей, какое слово Вы пытаетесь набрать. Наиболее употребительные слова отображаются первыми.

- Наберите слово, используя лишь одно нажатие клавиши для ввода каждой буквы. Чтобы удалить последнюю введенную букву, используйте клавишу
- ✓ Последовательность букв не преобразуется в слово, пока Вы не наберете его целиком.
- Выберите нужное слово и нажмите OK.

## НАСТРОЙКИ

Раздел Настройки предоставляет возможность изменить параметры ECTACO® jetBook® – Lite в соответствии с Вашими потребностями.

- В Главном меню выберите раздел Настройки. Вы увидите список пунктов меню Настройки: Польз. настройки, Сист. настройки, Менеджер файлов, Менеджер файлов SD. Их описание приведено ниже.
- B ECTACO<sup>®</sup> jetBook<sup>®</sup> Lite для выбора пунктов меню можно использовать цифровые клавиши на клавиатуре, которая находится справа на корпусе устройства.

### Пользовательские настройки

| Языки                    | Выберите язык интерфейса: русский, польский, испанский, немецкий или английский.                                                                                                    |
|--------------------------|----------------------------------------------------------------------------------------------------|
| Автоотключение           | Данная особенность позволит продлить срок службы аккумулятора, переводя устройство в режим ожидания по прошествии определенного периода бездействия: 3, 5, 10, 15, 30 минут или <i>Никогда</i> .                                                                                                    |
| Листать<br>автоматически | В режиме просмотра страницы будут перелистываться автоматически с<br>выбранным периодом: <i>5</i> , <i>10</i> , <i>20</i> , <i>30</i> , <i>40</i> , <i>50</i> , <i>60</i> секунд или <i>Никогда</i> . Вверху<br>экрана в режиме просмотра будет показан значок<br>функция <i>Листать с начала</i> определяет продолжать ли пролистывание по<br>достижении последней страницы. |
| Шрифты                   | Укажите шрифт для отображения текста книг: Arial либо Verdana.                                                                                                    |

### Системные настройки

| Серийный номер            | Показать серийный номер устройства.                                                                    |
|---------------------------|----------------------------------------------------------------------------------------------------|
| Аккумулятор               | Проверить заряд аккумулятора.                                                                          |
| Объем памяти              | Посмотреть объем свободной памяти устройства.                                                          |
| Объем карты               | Посмотреть объем свободной памяти на SD-карте.                                                         |
| Версия                    | Показать версию встроенного программного обеспечения $ECTACO^{\circledast}jetBook^{\circledast}-Lite.$ |
| Восстановить<br>настройки | Восстановить настройки по умолчанию. Для подтверждения нажмите ОК.                                     |
| Установить<br>обновление  | Обновить встроенное программное обеспечение ECTACO® jetBook® – Lite (при наличии пакета обновлений).   |

### Менеджер файлов

С помощью *Менеджера файлов* можно управлять книгами, рисунками, а также другими файлами, хранящимися во внутренней памяти устройства, объем которой составляет 100 МБ.

- Выберите нужный элемент из списка и нажмите клавишу 🗐.
- Появится меню Файлы, которое содержит следующие пункты: Создать папку, Копировать, Удалить, Переименовать.
- Выберите нужный пункт и нажмите ОК.

### Менеджер файлов SD

С помощью *Менеджера файлов SD* можно управлять книгами, рисунками, а также другими файлами на SD-карте.

✓ Доступны те же действия, что и в Менеджере файлов.

<sup>&</sup>lt;sup>3</sup> Revision 1.